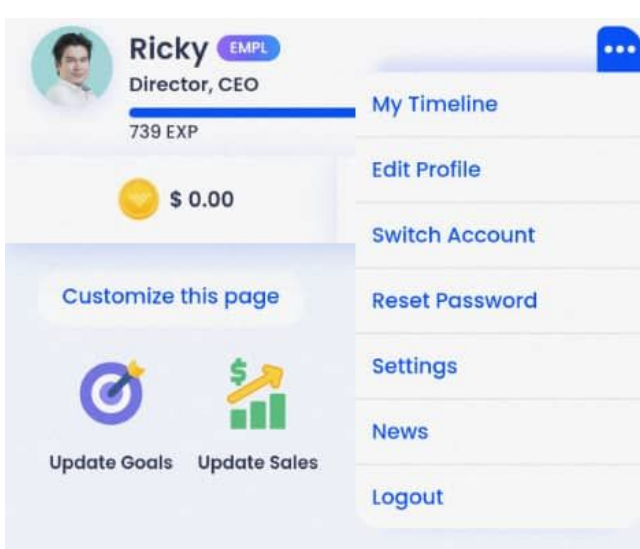

2.

C

### Vision & Mission

#### Vision

To be the leading Performance Reward System innovator, setting the standard across Malaysia, dominating Southeast Asia within five years, and commanding the global market by the tenth year.

We aim to cultivate a legacy of relentless innovation, exceptional service, and groundbreaking achievements that not only inspires our team but also excites every stakeholder about our shared future.

#### Mission

To cultivate win-win relationships between emplo rs and employees, empowering businesses to realise th r visions and fostering environments where employees t rive.

By aligning employers aspirations with employee wellbeing, we aim to set a new standard for wo esplace harmony and productivity

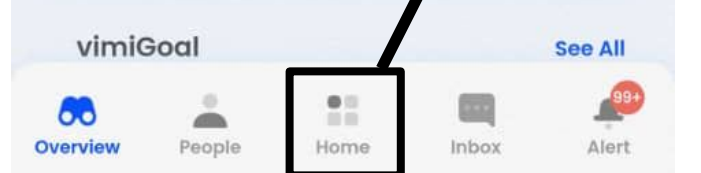

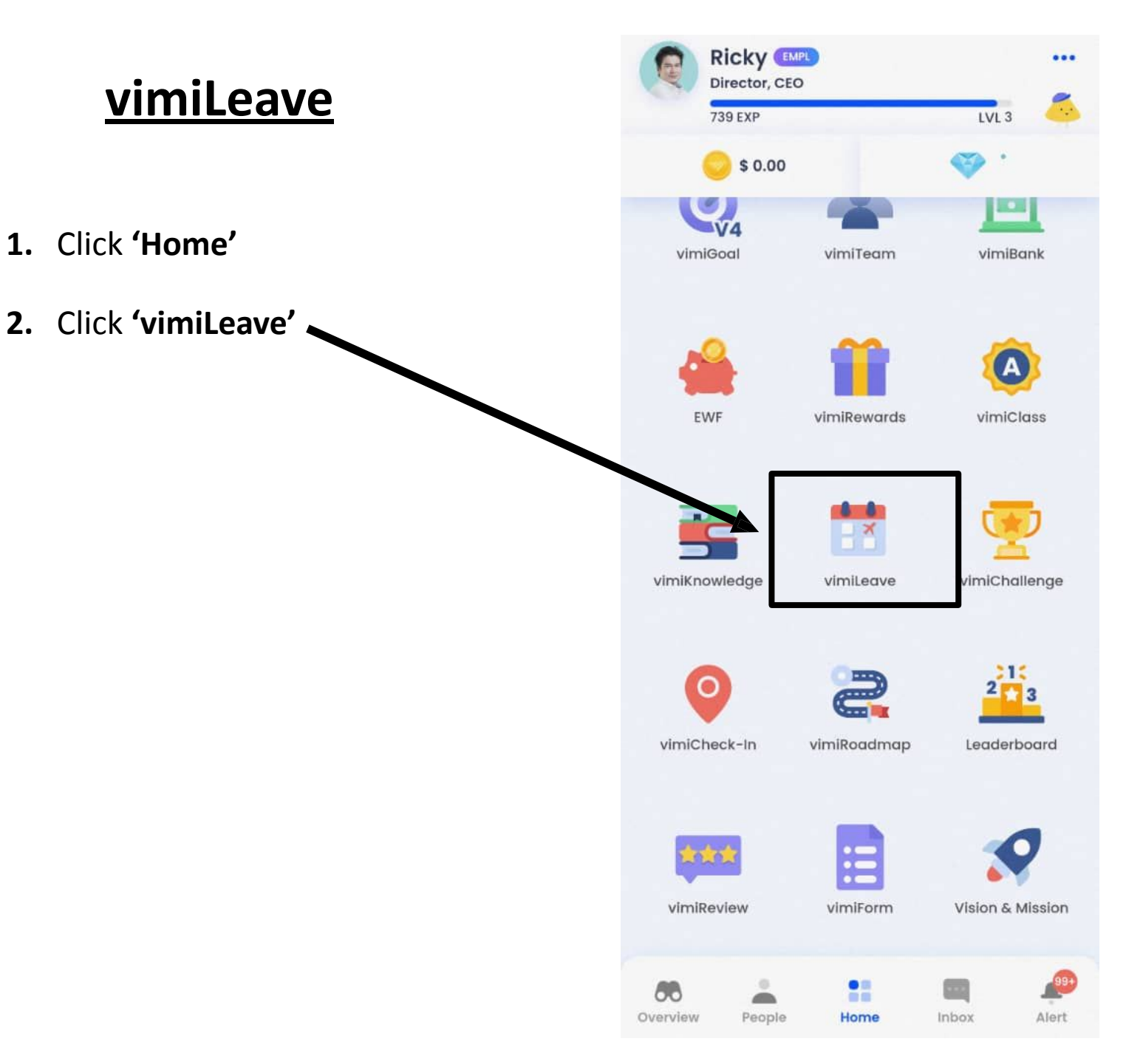

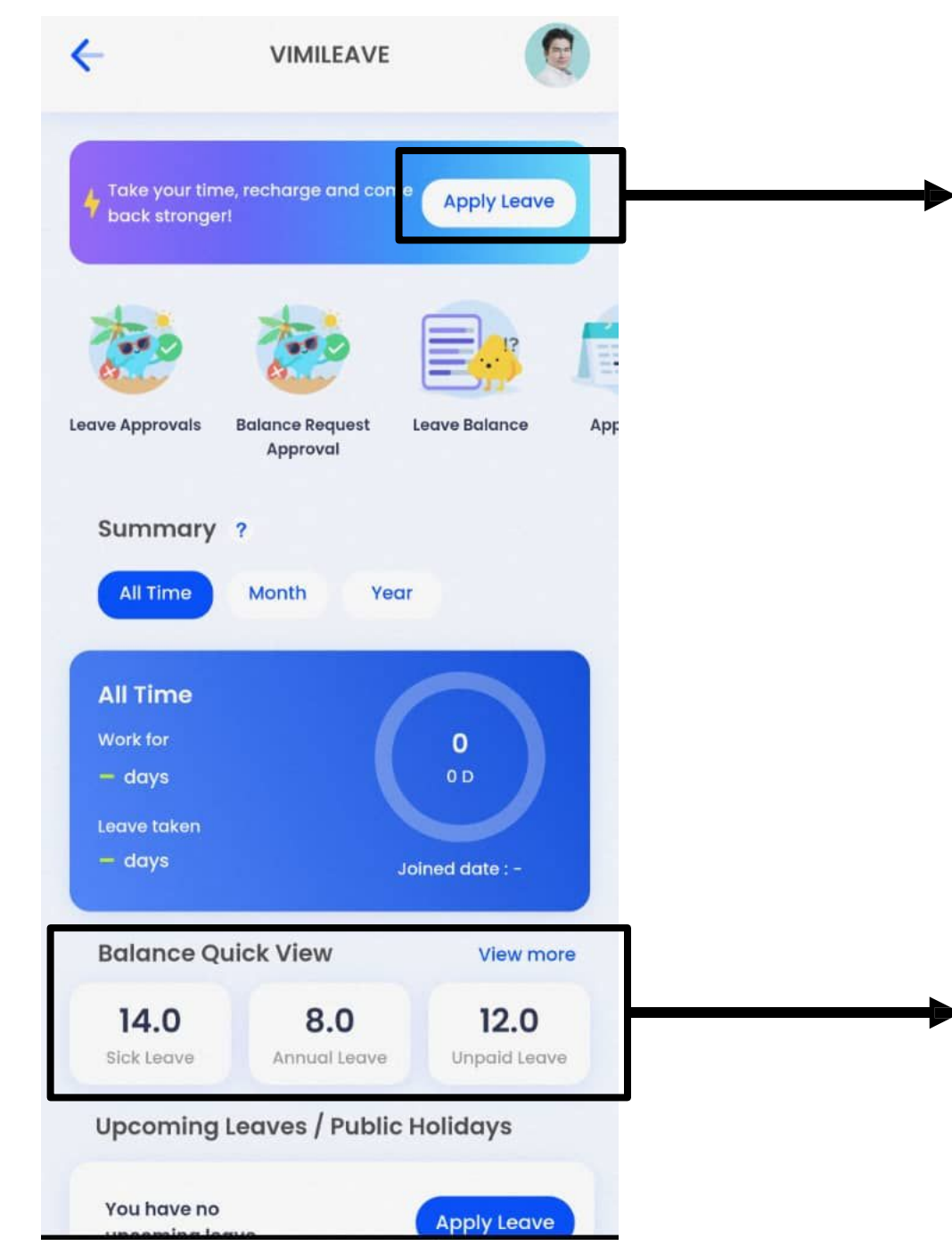

## ► 3. Click to Apply leave

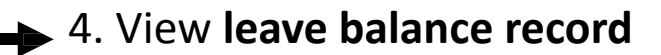

# <u>vimiLeave</u>

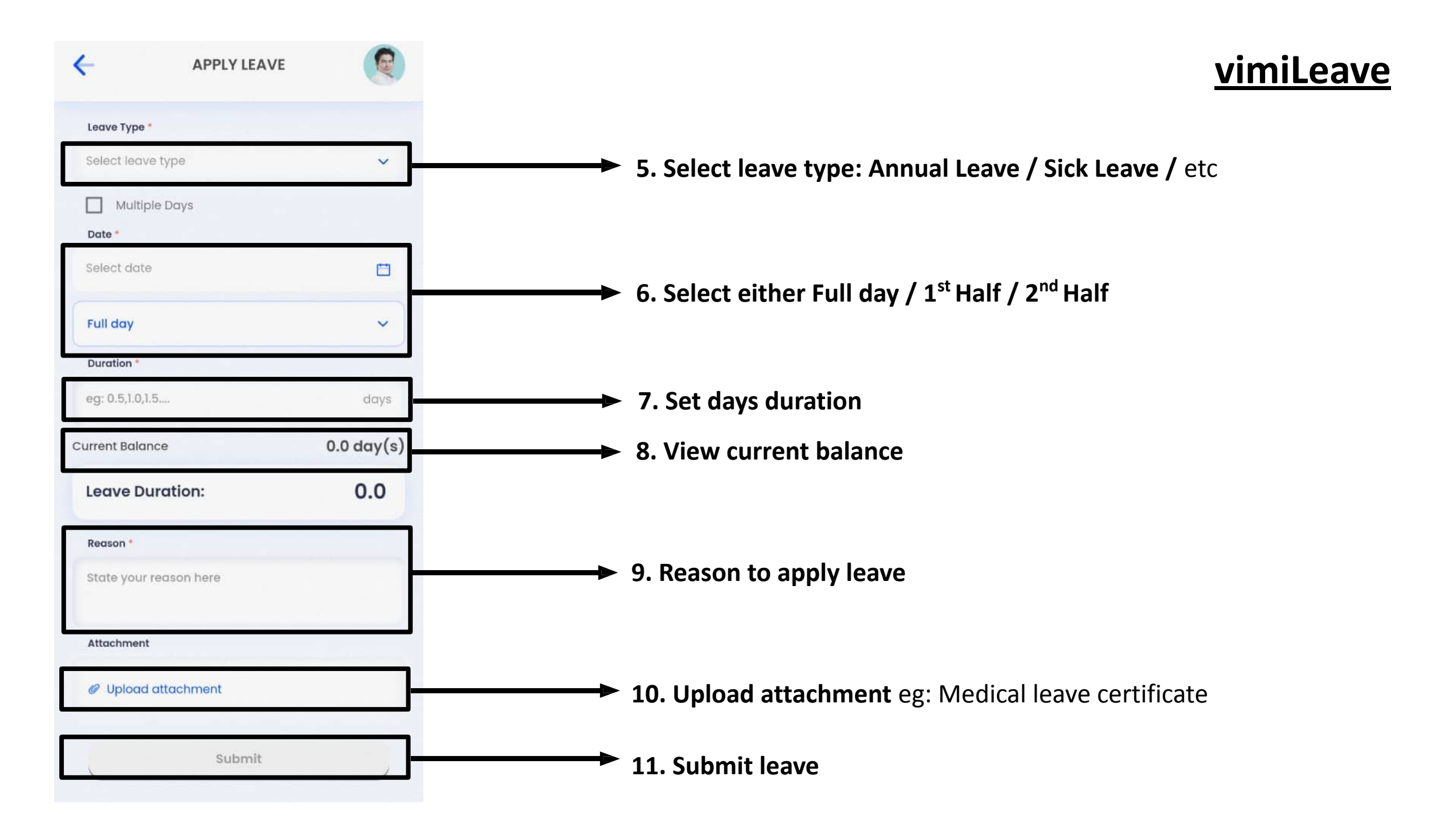